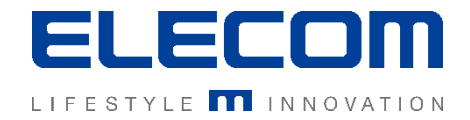

# **イカロスモバイルマネジメント** Apple Push証明書の作成更新方法の操作説明 Ver1.0

## はじめに

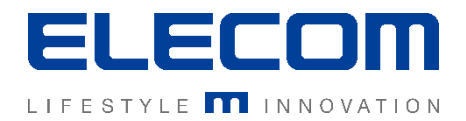

#### 本手順書ではイカロスモバイルマネジメント(以下IMM)でのApple Push証明書の 作成更新方法について操作の説明を行います。 iOSのデバイスを登録する場合は必須となりますのでご注意ください。

#### 注意事項

- 本手順書に記載の内容はシステムのアップデートにより予告なく変更となる可能性がございます。
- 本手順書で利用している画面は本手順書作成時点のものとなります。
- 本手順書で表示している各画面は、利用者様の環境によって異なって表示される場合がございます。
- 本手順書に記載されている会社名、システム名、製品名は一般に各社の登録商標または商標です。

#### 改定履歴

| 版数  | 更新日        | 更新内容 | 更新者      |
|-----|------------|------|----------|
| 1.0 | 2020/10/01 | 新規作成 | エレコム株式会社 |
|     |            |      |          |
|     |            |      |          |

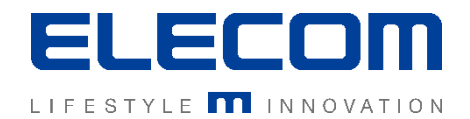

概要

IMMでは、iOSを登録・管理する際にpush通知を利用して制御を行うため、Apple のPush証明書を利用致します。 そのため、事前にお客様にてApple Push証明書をご取得頂く必要がございます。

証明書には有効期限があり、新規登録後も1年に1回更新が必要となります。 また、**有効期限が切れると、IMMによる監視対象のデバイスへの接続が出来なくな** り、情報取得や操作の制御が一切出来なくなりますのでご注意ください。

次のページから詳細な手順をご説明致します。 登録にはApple IDが必要となりますので、事前に企業用のものをご準備ください。 なお、更新時にも同じApple IDである必要がありますのでご注意ください。

Globalテナントを登録すると下位のテナント全てに反映されますので、AppleIDを 使い分けない場合、Globalテナントへの登録をおすすめします。

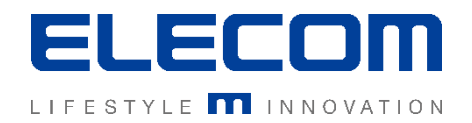

#### 手順一覧

IMM上で会社情報を登録する
IMMからCSRをダウンロードする
Apple Push Certificates Portalにログイン
利用規約に同意
手順②で取得したCSRをアップロード
作成されたPush証明書をダウンロード
IMM上に手順⑥で取得したPush証明書をアップロード

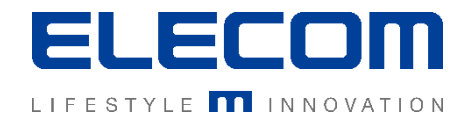

#### 手順1: IMM上で会社情報を登録する

## メインメニューから「設定」→「Apple」→「組織情報」欄を全て埋めてください。

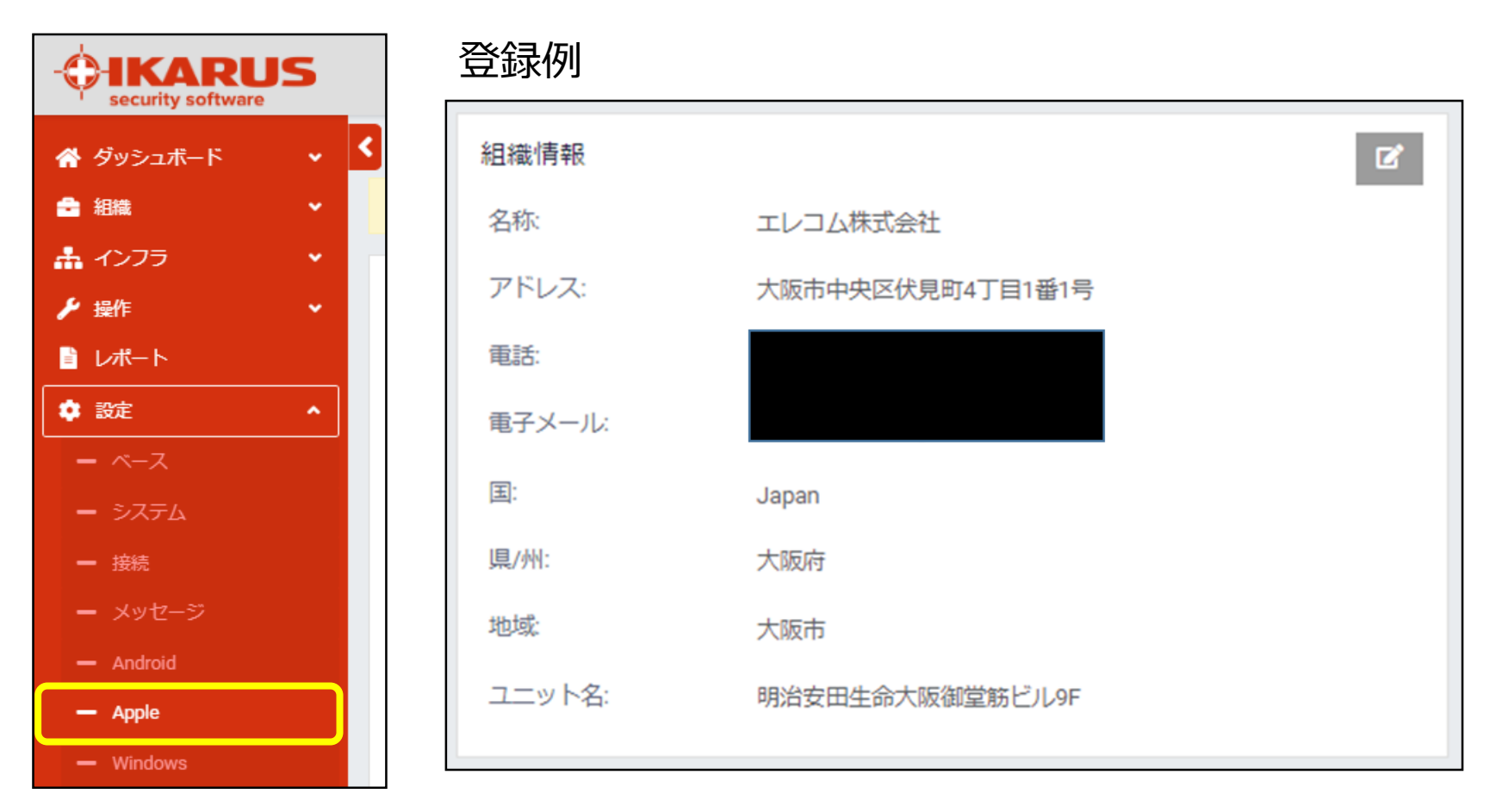

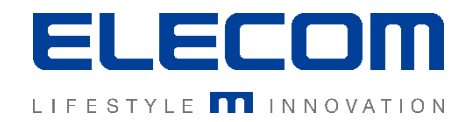

#### 手順2: IMMからCSRをダウンロードする

#### 同「Apple」画面内の「一般オプション」欄の「CSRダウンロード」を選択してください。 デスクトップなどわかりやすいところに保存してください。

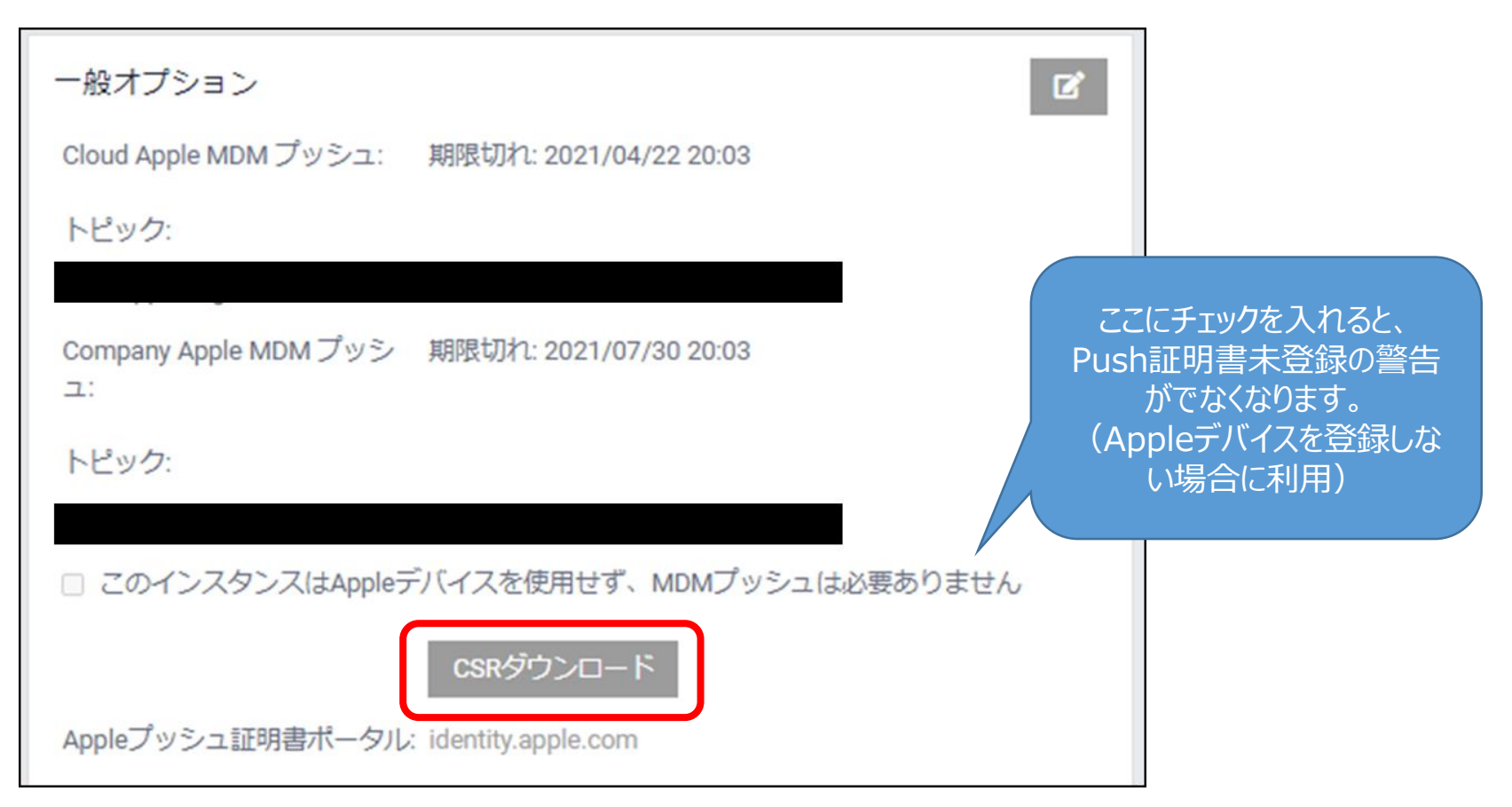

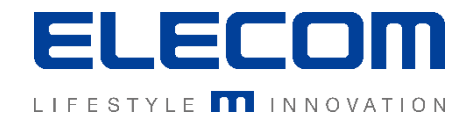

#### 手順3: Apple Push Certificates Portalにログイン

#### Apple Push Certificates Portalにアクセスし、ログイン(要AppleID) https://identity.apple.com/pushcert/

| Ś                                           | Store                                                                                                  | Mac                                            | iPod                             | iPhone           | iPad             | iTunes  | Support        | a                        |
|---------------------------------------------|----------------------------------------------------------------------------------------------------|------------------------------------------------|----------------------------------|------------------|------------------|---------|----------------|--------------------------|
| Apple I                                     | Push Ce                                                                                                | rtificate                                      | s Portal                         |                  |                  |         | demo@applei    | nd. 7p-group.dk Sign out |
| Get S<br>Create a<br>Notificat              | Started<br>push certificate<br>ion Service and y<br>a Constant<br>ore about Mobile<br>out OS X Server? | that enables your<br>our Apple device          | r third-party ser<br>is.<br>nent | ver to work with | i the Apple Push |         |                |                          |
| Shop the Apple Onli<br>Copyright III 2018 A | na Stora (1-200-MY-<br>opia inc. All rights re                                                         | APPLE), visit an Apple<br>served. Terms of Lit | Retail Store, or find a          | t repailer.      | Apple info       | Sta Map | Hat News ( RSS | Feeds Contact Us G       |

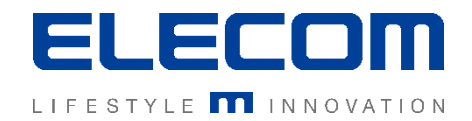

#### 手順4:利用規約に同意する

### Appleの利用規約(英語)をお読みの上、問題なければ同意してください。

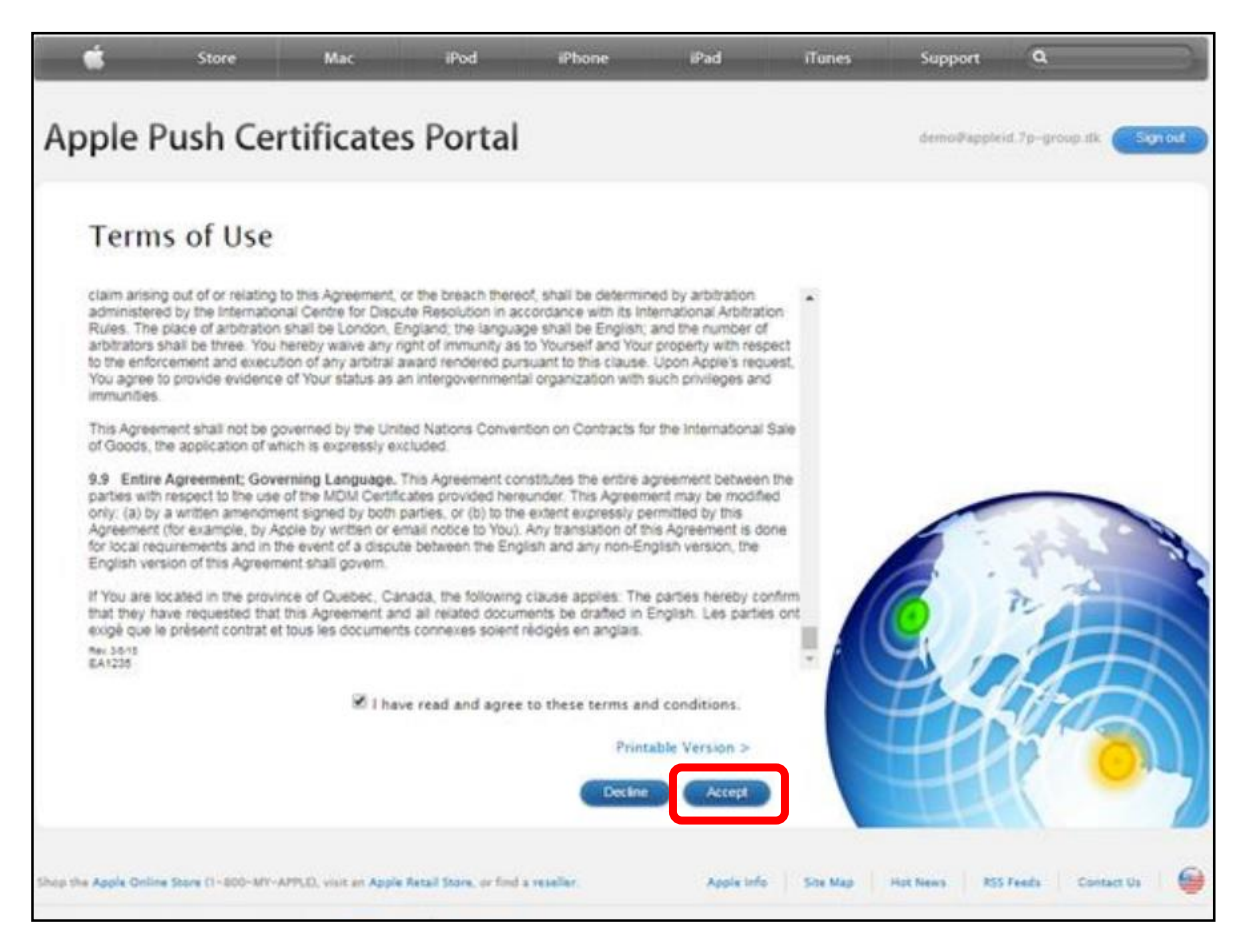

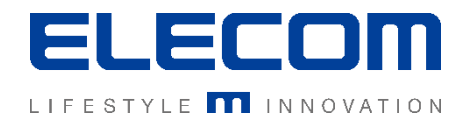

#### 手順5:手順②で取得したCSRをアップロード

取得済のCSRファイルを選択して、アップロードしてください。 この時、Notes欄にコメントを記入することで後で識別しやすくなります。

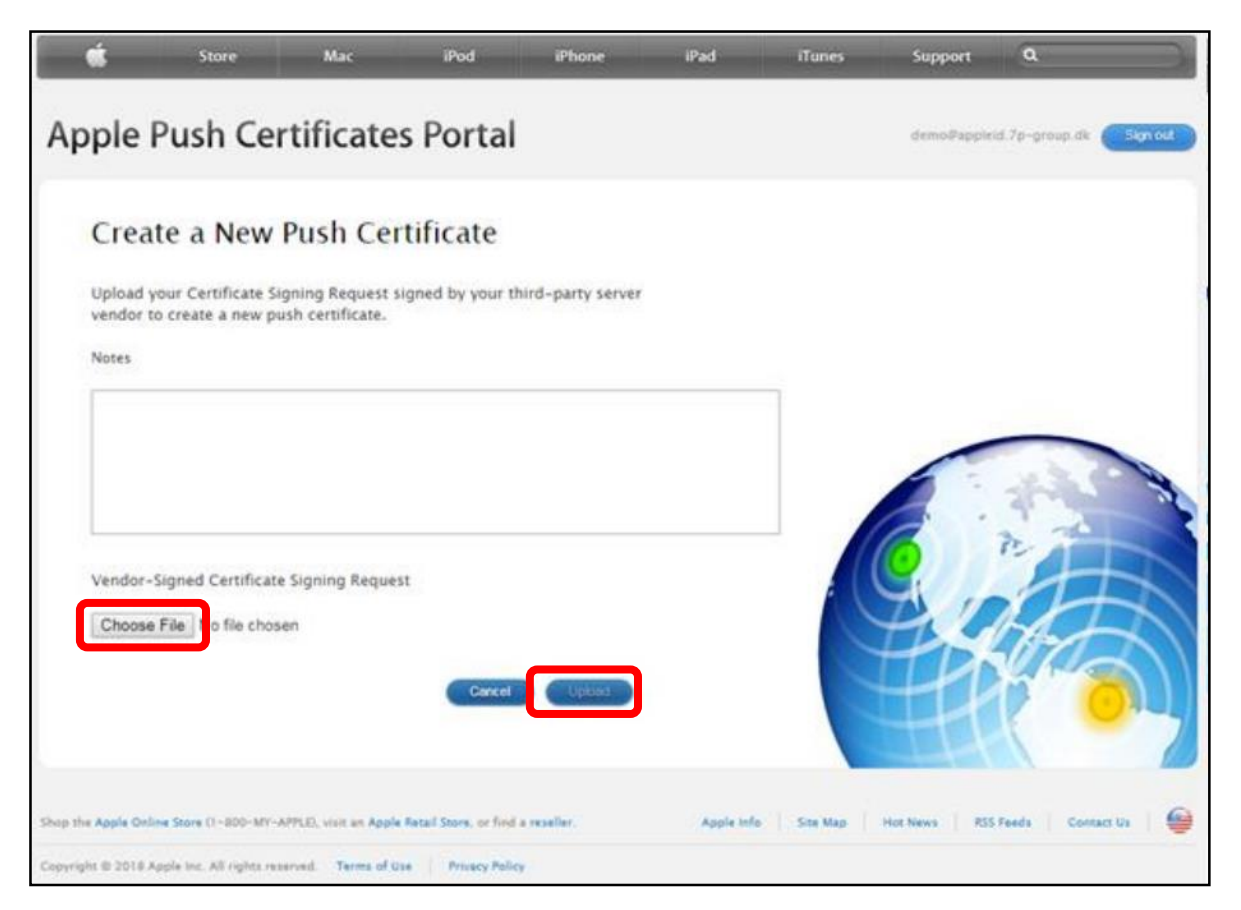

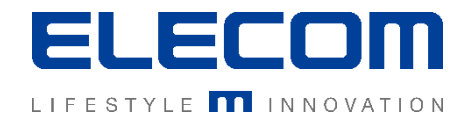

## 手順6:作成されたPush証明書をダウンロード

## ダウンロードボタンを押して、プッシュ証明書を任意の場所に保存してください。

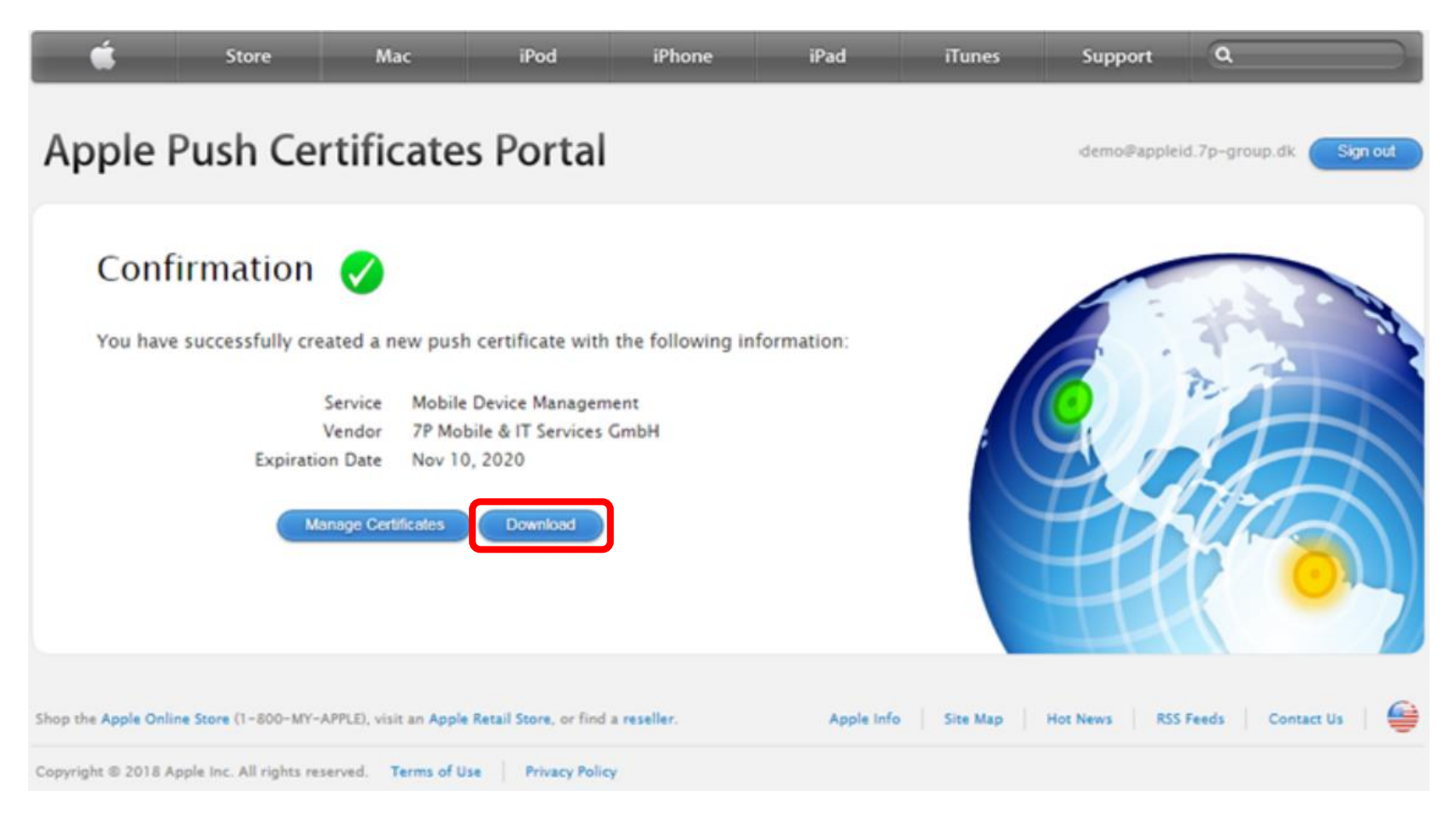

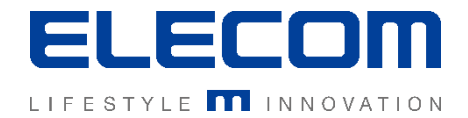

#### 手順7: IMM上に手順⑥で取得したPush証明書をアップロード

メインメニューから「設定」→「Apple」→「一般オプション」欄の更新ボタン を押し、CompanyAppleMDMプッシュに証明書を登録してください。

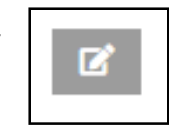

| 一般オプションキャンセル                                                     | 保存する |
|------------------------------------------------------------------|------|
| Cloud Apple MDM プッシュ:                                            |      |
| 期限切れ: 2021/04/22 20:03<br>ファイルを選択する                              |      |
| トピック:                                                            |      |
| com.apple.mgmt.External.d8d6af72-aaf9-4b93-8209-bde0368b2d70     |      |
| Company Apple MDM プッシュ:<br>期限切れ: 2021/07/30 20:03<br>ファイルを選択する ロ |      |

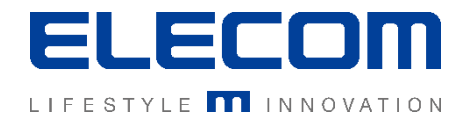

#### 反映後の確認

登録に成功すると、iOSデバイスの登録ができるようになります。 登録後は下記のように表示され、証明書の期限が表示されます。

Company Apple MDM プッシ 期限切れ: 2021/07/30 20:03

証明書の期限が切れるまでに、「Apple Push Certificates Portal」で証明書を再 取得し、IMMへ登録が必要となりますのでご注意ください。

次ページでは更新の方法についてご説明します。

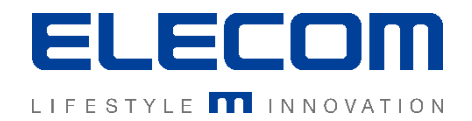

#### 証明書更新について

Apple Push Certificates Portalにログインします。 https://identity.apple.com/pushcert/ [注意]この時、必ず証明書を新規作成したときと同じAppleIDでログインしてください。

IMMに登録した証明書に対し、「Renew」を選択してください。 その後は新規に登録する操作と同じ手順となりますので、本手順書の前項をご確認の上 新証明書の発行・IMMへの登録を行ってください。 [注意]Revokeを選択すると証明書が削除されますのでご注意ください。

| <b>É</b>                                                                                                    | Store                                                   | Mac                       | iPod      | iPhone         | iPad   | iTunes | Support   | ٩        |  |  |
|----------------------------------------------------------------------------------------------------|---------------------------------------------------------|---------------------------|-----------|----------------|--------|--------|-----------|----------|--|--|
| Apple i                                                                                                    | Apple Push Certificates Portal demo@appleid.7p-group.dk |                           |           |                |        |        |           |          |  |  |
| Certificates for Third–Party Servers                                                                                          |                                                         |                           |           |                |        |        |           |          |  |  |
| Service                                                                                                    |                                                         | Vendor                    | Б         | piration Date* | Status | Action |           |          |  |  |
| Mobile De                                                                                                    | vice Management                                         | 7P Mobile & IT Se<br>GmbH | rvices No | ov 10, 2020    | Active | Ren    | ew Downlo | ad Revok |  |  |
| *Revoking or allowing this certificate to expire will require existing devices to be re-enrolled with a new push certificate. |                                                         |                           |           |                |        |        |           |          |  |  |